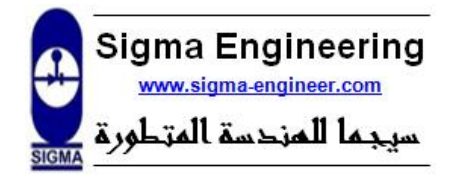

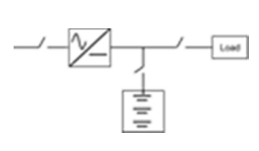

| Authorized by : | -       |
|-----------------|---------|
| Status :        | -       |
| Issue :         | -       |
| Date of issue : | -, 2021 |
| Page No.:       | 1 of 22 |
| Ref.:           | -       |

# Sigma Engineering

Industrial Power Solution.

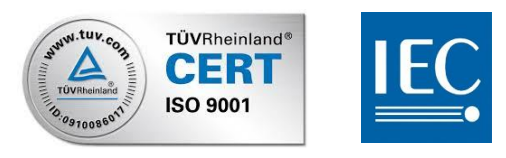

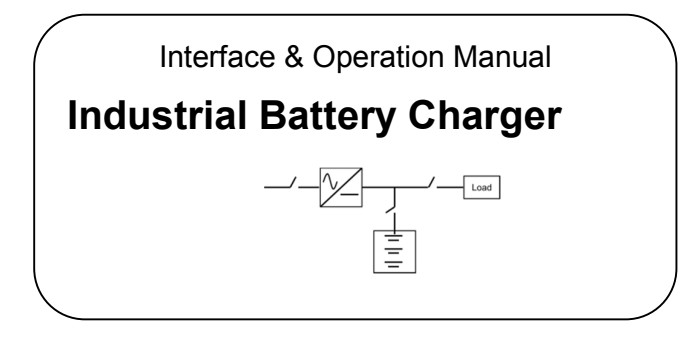

#### Factory:

El Obour City, Area No 22, 23, Block 13037, 1<sup>st</sup> Industrial zone, Qalyoubia, Egypt. Tel.: (202) 4665 1945 – 4665 1946 Fax: (202) 4665 1947

# Sigma Engineering

www.sigma-engineer.com

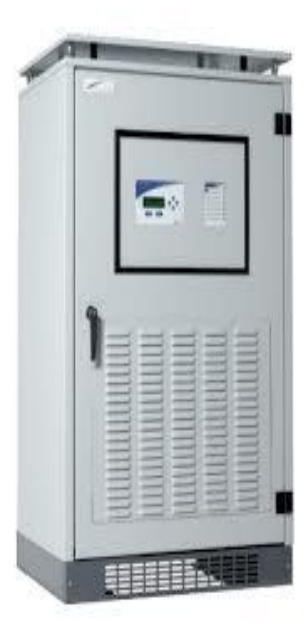

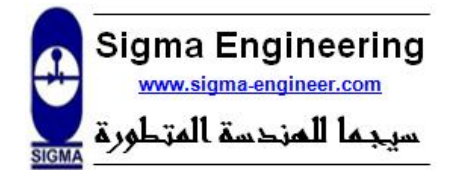

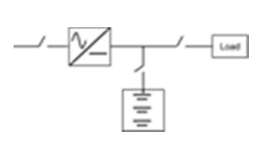

| Authorized by : | -       |
|-----------------|---------|
| Status :        | -       |
| Issue :         | -       |
| Date of issue : | -, 2021 |
| Page No.:       | 2 of 22 |
| Dof :           |         |

#### Dear customer,

We thank you for choosing our products.

We trust that use of the SIGMATRONIC "Industrial Battery Charger" will give you complete satisfaction.

# Table of Contents

| Industrial Battery Charger 1                  |
|-----------------------------------------------|
| 1. Safety Rules:                              |
| 1.1. Safety Instructions:                     |
| 1.1.1. General:                               |
| 1.1.2. Installation:                          |
| 1.1.3. Storage:                               |
| 1.1.4. Battery:                               |
| 1.2. Safety Symbols and Warnings:             |
| 2. Introduction:                              |
| 2.1. General description:                     |
| 2.2. General specifications:                  |
| 2.3. Nameplate & Model:                       |
| 3. Description:                               |
| 3.1. System Main Components:                  |
| 3.2. Principle of operation:                  |
| 3.3. General features:                        |
| 4. Operation and Control:                     |
| 4.1. User Interface functions:                |
| 4.2. Screen modes for Standard LCD display:11 |
| 4.2.1. Overview:                              |
| 4.2.2. Stand-by Mode:                         |
| 4.2.3. Clock Menu:                            |
| 4.2.4. Operational Mode:                      |
| 4.2.5. Setup Mode:                            |
| 4.3. System Operational modes:                |
| 4.3.1. Float Mode:                            |
| 4.3.2. Hi-Rate Mode:                          |
|                                               |

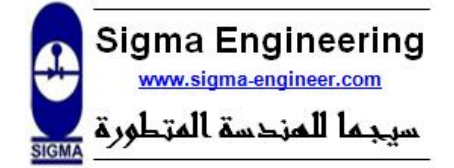

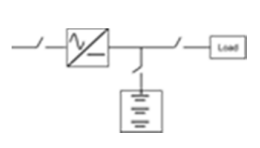

| Authorized by : | _       |
|-----------------|---------|
| Status :        |         |
| Status :        | -       |
| Issue :         | -       |
| Date of issue : | -, 2021 |
| Page No.:       | 3 of 22 |
| Ref.:           | -       |

| 4.3.3. Commissioning Mode:                        |  |
|---------------------------------------------------|--|
| 4.3.4. Manual Mode:                               |  |
| 4.3.5. Current Limit state:                       |  |
| 4.3.6. Battery Overload:                          |  |
| 4.3.7. Bypass Battery state:                      |  |
| 4.3.8. Mains Fail:                                |  |
| 5. Setting Parameters using standard LCD display: |  |
| 5.1. Parameters Access:                           |  |
| 5.2. Interface Locking Configuration:             |  |
| 5.3. Parameters list:                             |  |
| 6. TROUBLESHOOTING & MAINTENANCE:                 |  |
| 6.1. Alarms:                                      |  |
| 6.2. Warnings:                                    |  |
| 7. Maintenance:                                   |  |

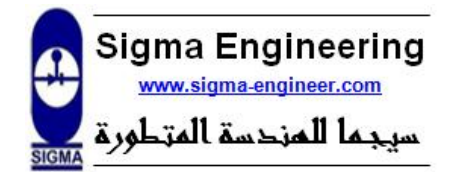

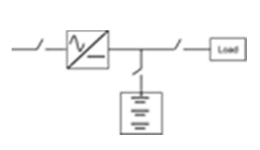

# 1. Safety Rules:

To prevent injury and property damage, follow the safety instructions. After reading this manual, keep it in the place that the user always can contact easily.

# 1.1. Safety Instructions:

#### 1.1.1. General:

-Move the cabinet in an upright position in its original package to the final destination room. To lift the cabinets, use a forklift or lifting belts with spreader bars.

-Check for sufficient floor and elevator loading capacity.

-Check the integrity of the Charger equipment carefully. If you notice visible damage, do not install or start the Charger. Contact the nearest Service Centre immediately.

-WARNING! RISK OF ELECTRICAL SHOCK: Do not remove covers; there are no user serviceable parts inside.

-After switching off takes 5 minutes for the DC capacitors to discharge because a lethally high voltage remains at the terminals of the electrolytic capacitors.

-All maintenance and service work should be performed by qualified service personnel.

-The field-wiring outlets may be electrically live, even when the Charger is disconnected from the mains.

-Dangerous voltages may be present during battery operation.

-The battery must be disconnected during maintenance or service work.

-This System contains potentially hazardous voltages.

-Be aware that the Rectifier can restart automatically after the mains voltage is restored.

-End user must follow applicable regional occupational safety codes/regulations during installation, operation and equipment maintenance. This may require additional field marking or labeling defining appropriate level of PPE (Personal Protection Equipment) to reduce the risk of Arc-flash related injuries. Contact our Technical Support for product specific information.

#### 1.1.2. Installation:

-This Battery Charger must be installed and connected only by trained personnel.

-Verify accurately during Commissioning and Maintenance of the Charger, for the following: Damaged components, squeezed wires and cables, or not correctly inserted plugs.

-This Battery Charger is intended for use in a controlled indoor environment free of conductive contaminants and protected against animals' intrusion.

-WARNING! HIGH EARTH LEAKAGE CURRENT: Earth connection is essential before connecting power inputs & outputs! -Switching OFF the unit does not isolate the Charger from the mains.

-Do not install the Charger in an excessively humid environment or near water.

-Avoid spilling liquids on or dropping any foreign object into the Charger.

-The unit must be placed in a sufficiently ventilated area; the ambient temperature should not exceed 45°C

-Optimal battery life is obtained if the ambient temperature does not exceed 25°C

-It is important that air can move freely around and through the unit. Do not block the air vents.

-Avoid locations in direct sunlight or near heat sources.

#### 1.1.3. Storage:

-Store the Charger in a dry location; storage temperature must be within -25°C to +55°C.

- The optimal temperature for Battery storage is 20°C (68°F) to 25°C (77°F) and shall never exceed the range -20°C (-4°F) to 40°C (104°F).

- If the unit is stored for a period exceeding 3 months, the battery must be recharged periodically (time depending on storage temperature).

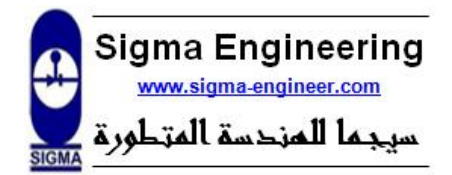

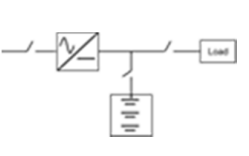

#### 1.1.4. Battery:

-The battery-voltage is dangerous for person's safety.

- -When replacing the battery, use the same number, voltage (V) and capacity (A.H).
- -Proper disposal or recycling of the battery is required. Refer to your local codes for disposal requirements.
- -Never dispose of battery in a fire: they may explode.

-Do not open or mutilate battery: their contents (electrolyte) may be extremely toxic. If exposed to electrolyte, wash immediately with plenty of water.

- -Avoid charging in a sealed container.
- -Never short-circuit the batteries.

-When working with batteries, remove watches, rings or other metal objects, and only use insulated tools.

# 1.2. Safety Symbols and Warnings:

Incorrect operation due to ignoring safety instructions will cause harm or damage. The seriousness of which is indicated by the following symbols.

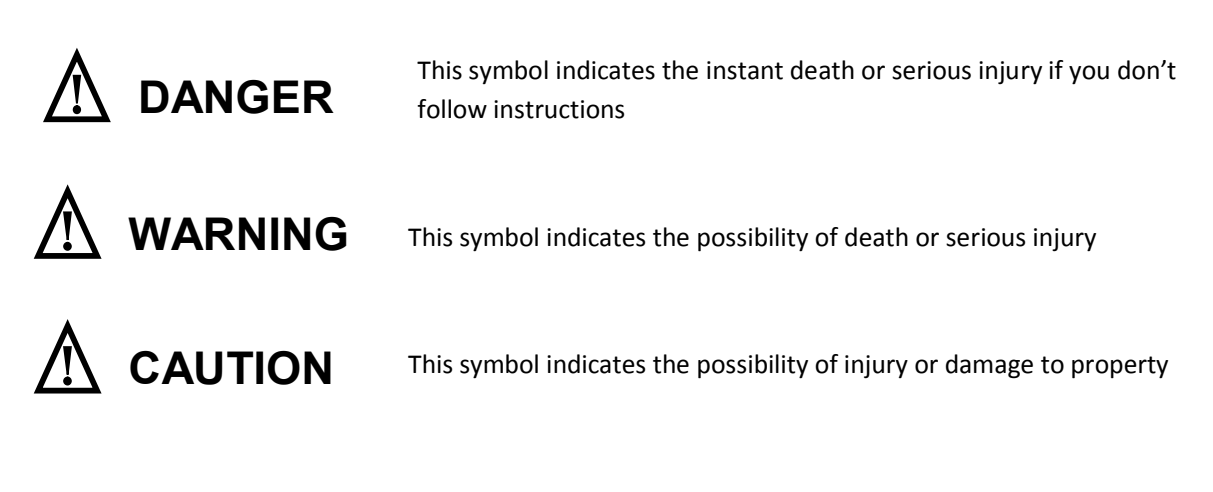

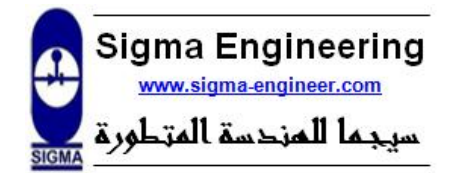

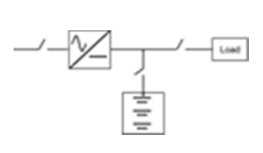

# 2. Introduction:

## 2.1. General description:

**SIGMATRONIC IR series** is a powerful Compact Battery Charger designed for power, water and petroleum plant. **The IR series** provides the fully protection for DC critical industrial systems from unexpected side effects of power obstructions. **The IR** is built ruggedly to work reliably in any environment and is so compact. It is a complete power system for charging a battery system or/and directly powering a load.

### 2.2. General specifications:

- Micro Controlled System.
- Input/output RMS measurements.
- Load current, battery current, DC Output Voltage, AC Input Voltage are displayed.
- Wide operation range.
- Programmable nominal DC output Voltage.
- High input voltage protection.
- Low output ripple voltage.

### 2.3. Nameplate & Model:

To verify the Charger unit is the correct one for the application you need, check its type, output ratings on the nameplate. Here is the detailed description of the nameplate:

#### IR 193110 060 01 29 A

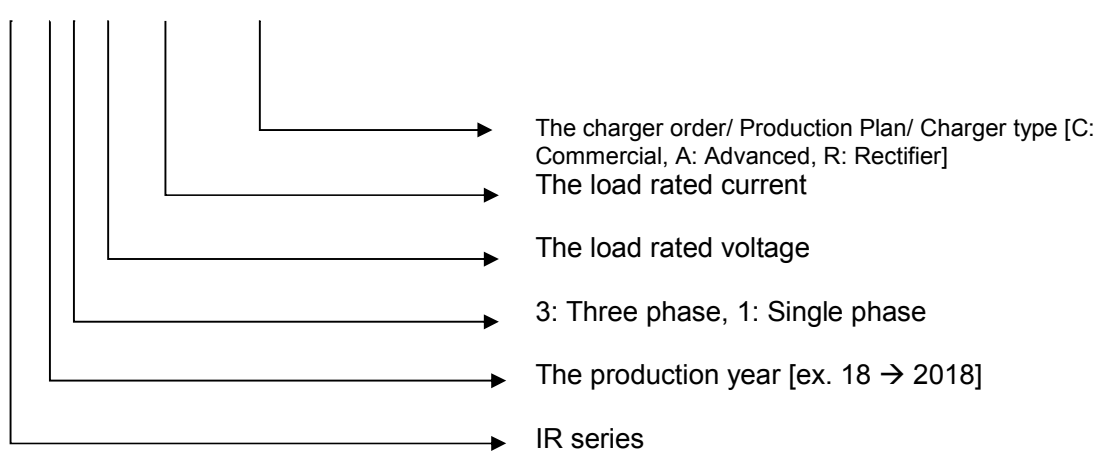

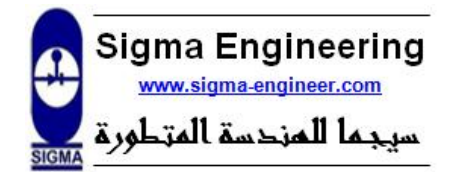

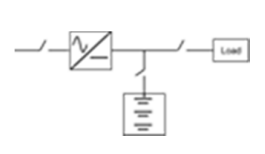

# 3. Description:

### 3.1. System Main Components:

The industrial DC rectifier/battery charger mainly composed from input line MCB *(input protection)*, input transformer, Thyristor-controlled Bridge, Battery blocking, Bypass switch, output protection, Control Board, SCR driving Board and Display Board.

# 3.2. Principle of operation:

The battery charger is based on Isolated Thyristor-controlled bridge technology. It relies on microcontroller control to guarantee the needed flexibility and stability for different applications and loads. By measuring the dc output voltage of rectifier, when AC input voltage or load changes, the control unit will initiate the correction process and it occurs when the dc output voltage is out of range. The control [MCU] changes the firing signal of SCR to regulate the rectifier output in permitted range. There are two techniques of charging [manual, automatic]. In manual charging mode, the required voltage for charging the batteries is adjusted on control user interface easily. In automatic charging mode, the Charger output gives the Hi-Rate charging voltage in Boost Mode. And the charger returns to the floating voltage after Boost time expires.

### 3.3. General features:

- Adjustable Timer for Boost and Equalize Charging
- Adjustable Boost, Equalize and Float Charge Voltages
- Adjustable output current Limit (Battery side)
- Modular Design
- Electronic Over / Under Voltage, Over Current protections
- Isolated Output by Transformer
- Friendly user interface
- Internal over Temperature protection
- Earth Fault Warning
- Low Battery Level Alarm
- Event log [Real time clock] [optional]
- Secure access to adjust the system parameters
- Soft start or pre-charging process for output filter capacitor
- Circuit Breaker Trip detection [optional]
- Programmable relays [optional]

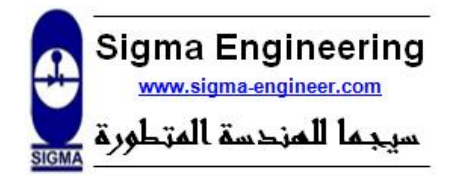

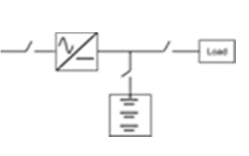

# 4. Operation and Control:

# 4.1. User Interface functions:

**The IR series** has two types of user interfaces, standard LCD Display interface, and basic seven segment Display interface. According to the preference of the user one of them is installed in the charger.

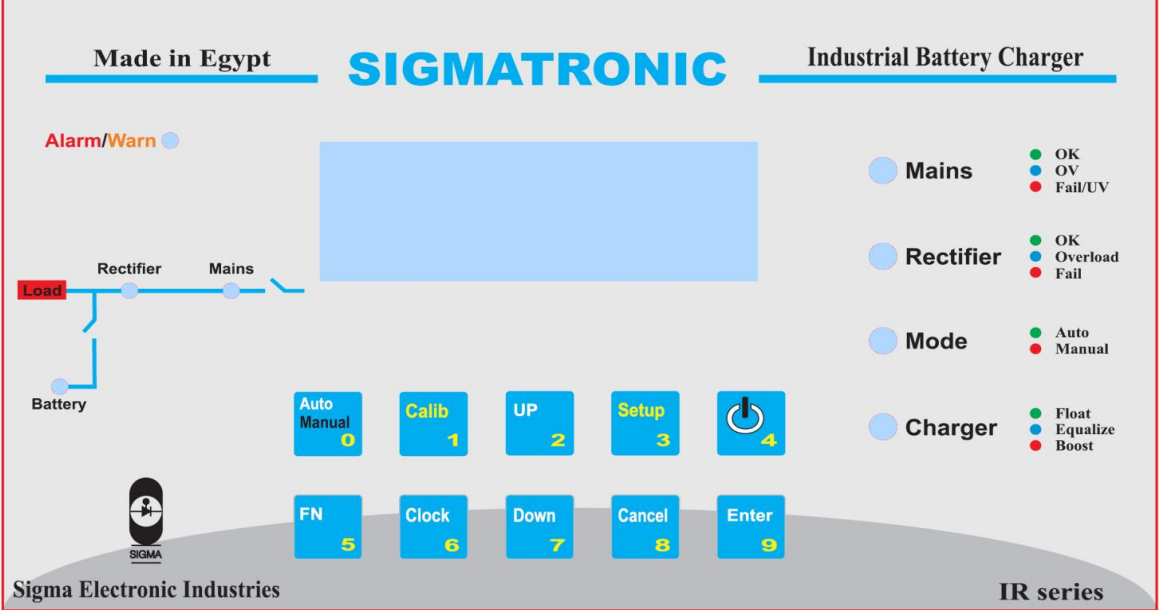

Figure 1: Standard LCD Front panel user interface

#### The Functions of buttons & indicators

| Button        | Function*                                                                                                    |  |
|---------------|----------------------------------------------------------------------------------------------------|--|
| Power Button  | -To run the battery charger.<br>-To shut down the battery charger.                                                                                                    |  |
| Cancel Button | <ul> <li>-To cancel turn on <u>or</u>shut down the rectifier.</li> <li>-To go back from submenu to menu in setup mode.</li> <li>-Return to first page in Operational mode.</li> <li>-To get out of Clock Menu</li> </ul>                                                                                                 |  |
| Setup Button  | -To enter the Setup Mode in order to adjust the rectifier and battery parameters.                                                                                                    |  |
| Up Button     | <ul> <li>-Navigate page up in Operational mode &amp; Event Log.</li> <li>-Navigate up between parameters in Setup menu &amp; clock menu.</li> <li>-To toggle between Auto and Manual modes in Auto/Manual menu.</li> </ul>                                                                                               |  |
| Down Button   | <ul> <li>-Navigate page down in Operational mode &amp; Event Log.</li> <li>-Navigate down between parameters in Setup menu &amp; clock menu.</li> <li>-To toggle between Auto and Manual modes in Auto/Manual menu.</li> <li>-To enable clearing Event Logs at last recorded event (In non-Operational mode).</li> </ul> |  |

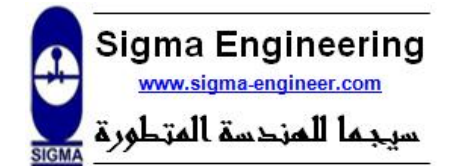

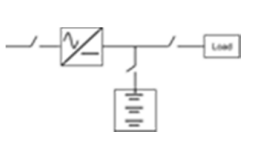

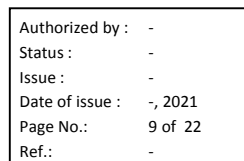

|                    | -To enter different pages in setup Mode.                          |
|--------------------|-------------------------------------------------------------------|
|                    | -To enable voltage editing when selecting manual mode in          |
|                    | Auto/Manual mode.                                                 |
| Entor Button       | -To enter the event log screens in Operational mode.              |
| Enter Button       | -To confirm edited parameter in setup menu.                       |
|                    | -To clear the event log history.                                  |
|                    | -To select the parameter required to be edited in Setup and Clock |
|                    | Menu.                                                             |
| Calib Button       | -Service reserved function.                                       |
| Fn Button          | -Service reserved function.                                       |
| Clock Button       | -To enter or exit the Clock Menu.                                 |
| Manual/Auto Button | -To enter or exit the Auto/Manual Menu.                           |
|                    |                                                                   |

**Table 1: Functions of Buttons** 

\*All buttons have corresponding numbers in case of parameter editing as illustrated in the front panel.

| RGB led                                       | Function                                                        |
|-----------------------------------------------|-----------------------------------------------------------------|
|                                               | -Green: valid input voltage.                                    |
| Main LED                                      | -Blue: the input voltage above permitted range.                 |
|                                               | -Red: utilities failure or input voltage under permitted range. |
| -Green: valid dc output voltage of rectifier. |                                                                 |
| Rectifier LED                                 | -Blue: overload on rectifier (Current Limit).                   |
|                                               | -Red: rectifier fails.                                          |
| ModeLED                                       | -Green: Automatic Mode.                                         |
|                                               | -Red: Manual Mode.                                              |
|                                               | -Green: Float Mode.                                             |
| Charging LED                                  | -Blue: Boost Mode.                                              |
|                                               | -Red: Equalize Mode.                                            |
| Table 2: RGB leds indications                 |                                                                 |

### -Mimic LEDs

| Monitor        | Function                                                      |  |
|----------------|---------------------------------------------------------------|--|
| Main LED       | -illuminated: valid input voltage                             |  |
| Rectifier LED  | -illuminated: Rectifier on                                    |  |
| Charger LED    | -illuminated: the batteries polarity are right and connected. |  |
| Alarm/Warn LED | Warnings and Alarms.                                          |  |

Table 3: Mimic leds

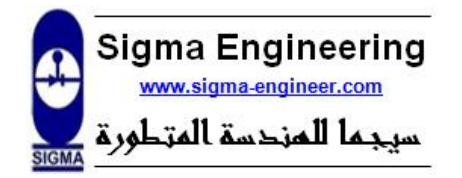

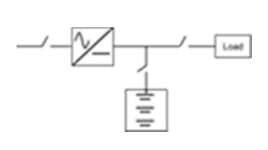

| AC Voltmeter<br>عداد قیاس جهد الدخل                     | ATRONIC<br>L1-L2<br>L2-L3                                          |
|---------------------------------------------------------|--------------------------------------------------------------------|
| جهد الشحن/ Battery Voltage                              | L3-L1<br>تیار الشحن/ Battery Current                               |
| جهد الحمل/ Load Voltage                                 | تيار الحمل/ Load Current                                           |
| <b>— Alarms&amp;War</b><br>قد جهد الدخل AC Voltage Loss | ring الأعطال والتحذيرات<br>م الأعطال والتحذيرات AC Ovr/Undr Volt ف |
| بارالشحن الأقصى Battery Over Current                    | تيار الحمل الأقصى Load Over Current ت                              |
| مريب ارضي موجب Positive Earth Leak                      | س تسريب ارضى سالب Negative Earth Leak تس                           |
| تفاع جهد الشحن Rectifier Over Volt                      | اقل جهد بطاریات Battery End Volt ار                                |
| طل في الشاحن Rectifier Fail                             | انعكاس قطبية البطاريات Reverse Polarity ع                          |
| رتفاع الحرارة Over Temperature                          | Total Over Load او تحمیل کلی زائد                                  |
| — Charging S                                            | ates حالات الشحن                                                   |
| Charger ON Float                                        |                                                                    |
| Automatic                                               | Boost                                                              |
| Manual                                                  | Equalize                                                           |
| Sigma For Advanced Engineering                          |                                                                    |
| Figure 2: basic seven segn                              | nent Front panel user interface                                    |

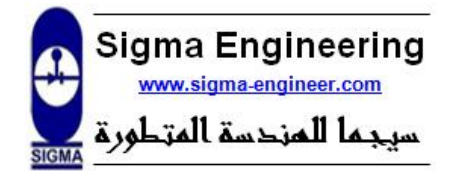

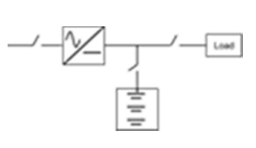

### 4.2. Screen modes for Standard LCD display:

#### 4.2.1. Overview:

There are three displaying modes (depending on the state of operation); Stand-by mode, Operational mode, Setup mode as illustrated in <u>Figure</u> :

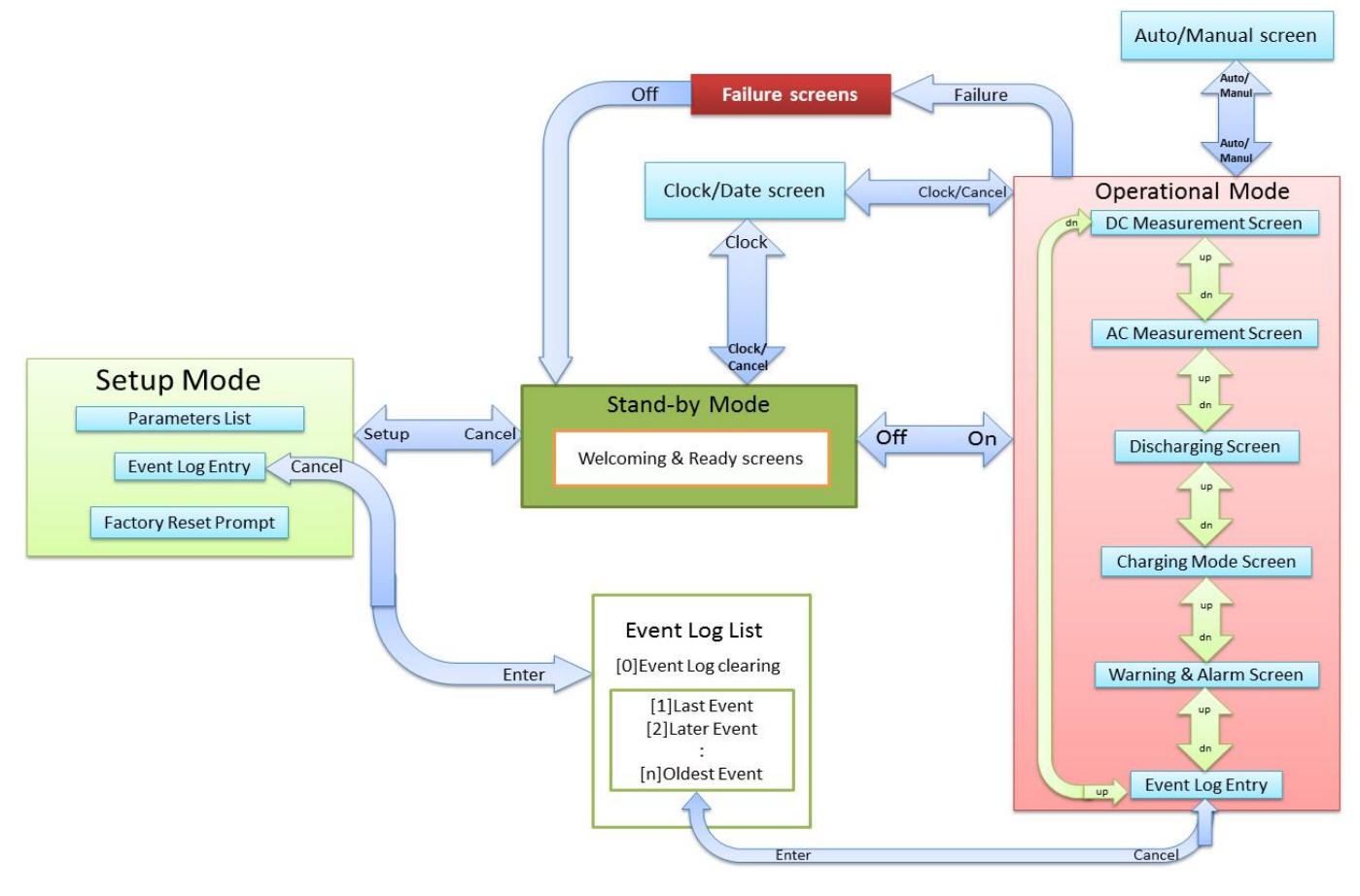

#### Figure 3: Display modes

In addition to *screen locking mode*; if the screen is left for some time without any user interface the screen will lock, that means the user can only watch system variables during operation but can't change any setup or turn off (during operation) or turn on (if idle) the system from the screen.

To unlock the screen, the authorized person should enter the screen lock password when demanded, hence the screen will be unlocked and system parameters as well as operation state can be changed. To eliminate screen locking feature the password [0000] should be used; hence the screen will not lock.

There are four actions that can be locked; on/off, setup, clock/date edit, Auto/manual screen. Each of them can be controlled to be locked or not according to corresponding Locking configuration parameter.

#### 4.2.2. Stand-by Mode:

Standby mode is the initial mode at which the rectifier enters when the line switch is on (closed). Initially these messages (Figure & Figure ) will appear on display alternatively. If the screen is unlocked;

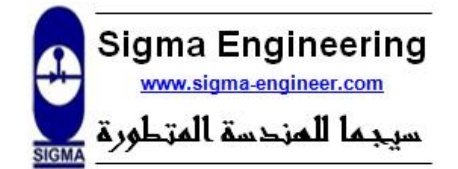

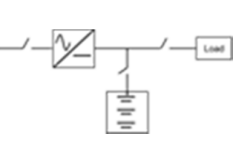

| Authorized by : | -        |
|-----------------|----------|
| Status :        | -        |
| ssue :          | -        |
| Date of issue : | -, 2021  |
| Page No.:       | 12 of 22 |
| D - C -         |          |

To run the rectifier press twice on Power button. To go to Clock menu (<u>Figure</u>) press on Clock button. To edit system parameters press on Setup button. AC measurements (Voltage & frequency) are shown in Ready screen (<u>Figure</u>). If the screen is locked a password message (Figure 1: Password message) will appear -that demands the screen unlock password- when user tries to run the rectifier, edit Clock setup, or edit system parameters each according to their locking configuration.

| V12=382Vac   | V23= 381 Vac     |
|--------------|------------------|
| V31= 381 Vac | Frequency = 50.0 |
| Battery ch   | ar9er Sys.       |
| Press[powe   | r]to start       |

Figure 4: Ready message

Identification Dc Rectifier SWversion :1.0 IR1831048001

Figure 5: Welcoming message

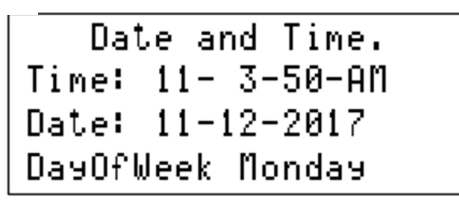

Figure 6: Clock & Date menu

#### 4.2.3. Clock Menu:

Clock menu (Figure ) displays current time and date. These data are used by the event log recording; in order to record system events and their time and date. In order to change hour, minute, second, day, month, year, or day of week; you can parse these parameters by up & down buttons, then press enter to select the chosen parameter. The selected parameter is changed to XX symbol, and then you can enter the number (button functions are changed to numbers from 0 to 9). For AM and Day of week the ranges are [00 ->AM, any other no ->PM] and [1 -> Sunday, 2 - >Monday ...etc. ].

#### 4.2.4. Operational Mode:

• After pressing power button twice the system starts to check the AC input voltage and the battery presence and connectivity; displaying checking message (Figure ). Note that this message is displayed and disappears in a short time.

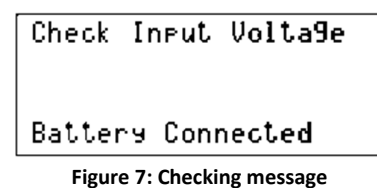

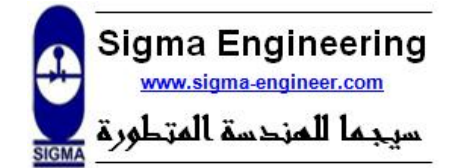

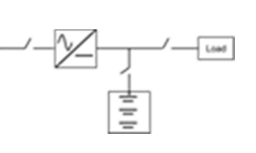

• Normally, the rectifier starts to ramp up output voltage to charge internal filter capacitor. After that the rectifier system is in normal mode the following screens can be browsed by up and down buttons forming a loop as illustrated in Figure :

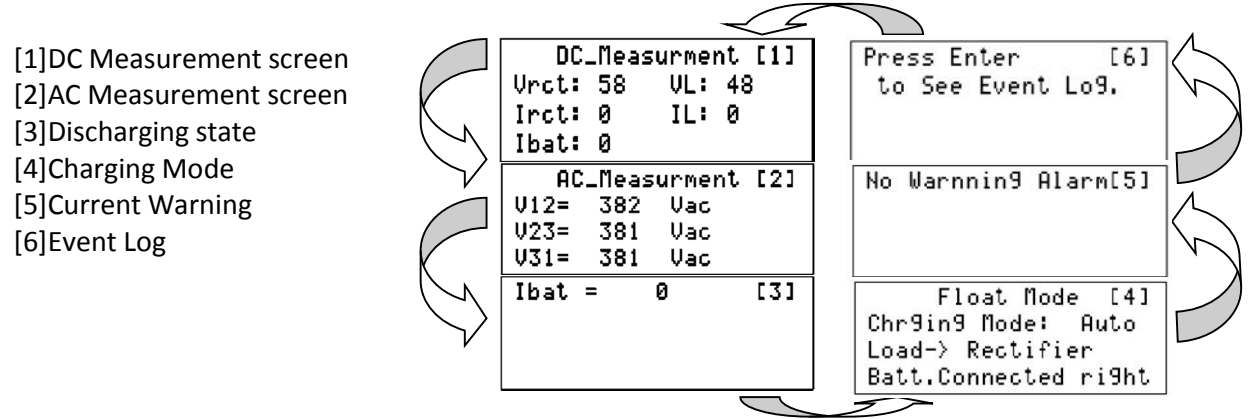

Figure 8:Operational screens

The following table illustrates the main displayed symbols [with in the screens] corresponds to:

| Symbol                                                                                             | Meaning                                                           | Screen        |
|----------------------------------------------------------------------------------------------------|-------------------------------------------------------------------|---------------|
| Vrct                                                                                               | Rectifier output voltage [battery voltage]                        | [1] DC        |
| VL                                                                                                 | Load voltage                                                      | [1] DC        |
| Irct                                                                                               | Rectifier current                                                 | [1] DC        |
| Load current                                                                                       |                                                                   | [1] DC        |
| bat                                                                                                | Ibat Charging/ discharging current                                |               |
| V12, V23,V31 Line to Line voltage [three phase]                                                    |                                                                   | [2] AC        |
| lbat                                                                                               | Charging/ discharging current                                     | [3] Discharge |
| ElapsdTime                                                                                         | Time passed during battery discharging                            | [3] Discharge |
| RemainedTime Estimated time for the system to remain in a time while the battery is in healthy sta |                                                                   | [3] Discharge |
| Chrging Mode                                                                                       | Current charging mode: Manual, float, equalize, boost, discharge. | [4] Charge    |

#### Table 4: Display symbols

• To go to Auto/Manual screen press on Manual/Auto Button , Mode can be changed by up & down button while editing the manual charging voltage by pressing Enter Button then enter the required Voltage ( hundreds then tens then units ) as illustrated in Figure & Figure . Change takes action when leaving Auto/Manual screen; to avoid going to faulty cases. Screen should be unlocked to go to Auto/Manual screen.

Auto ∕ Manual Mode Mode : Auto

for Manual Press Up Figure 9: Auto-Manual (Auto selection) Auto / Manual Mode Mode : Manual Volta9e\_Manual:55 V for Auto Press Up

Figure 10: Auto-Manual (Manual detection)

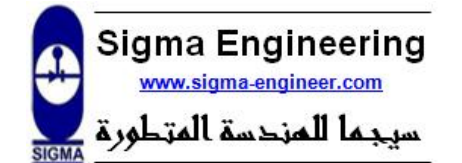

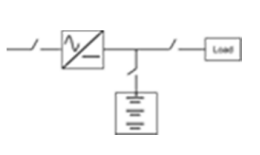

- Clock/Date Menu can be entered also in operational mode by pressing on Clock button and editing can be done as explained in section4.2.3. Clock Menu:. Screen should be unlocked to go to Clock/Date.
- 4.2.5. Setup Mode:
  - To enter setup mode the system must be in stand-by mode, then by pressing Setup button password message (Figure 1) appears if the screen is locked, or the setup mode menu (Figure 2) appears. In screen locking case after entering right password; Setup button shall be pressed again to go to setup mode menu.

Enter The Password [XXXX]

Figure 1: Password message

SetupMode-U/D->move 1)Setup Menu : ■ 2)Event Lo9 : 3)Factory :

Figure 2: Setup mode menu

- In Setup mode menu by pressing up and down buttons either: Setup menu list, Event log or Factory menu (resetting parameters to Default) can be selected.
- By entering the setup menu the parameter list appears as illustrated in Figure 4, to navigate within the parameters press up or down button until the cursor ( symbol) reaches the required parameter.
- Press Enter button to enable editing for the selected parameters, the parameter value is transformed to XXX symbol and buttons function is transformed to numbers, the most significant digit is entered first then the lower after (left then right) as illustrated in Figure 3.

| ViOV       | :17   | 2  | 1 |
|------------|-------|----|---|
| ViUV       | :17   | 2  | 2 |
| ManualVolt | :55   | Ų  | 3 |
| CelFlotVlt | 9:1.4 | 20 | 4 |

EquSrtTime :5 m 7 Boost Time :300 m 8 EqualizTime:1XX m 9 CelUndrVolt:1.00V 10

Figure 4: Parameter list

| Figure 3: Parameter list (editing | Figure | 3: | Param | eter | list | (editing) |
|-----------------------------------|--------|----|-------|------|------|-----------|
|-----------------------------------|--------|----|-------|------|------|-----------|

• After entering all digits a confirmation message appears; value change is confirmed by pressing Enter button to cancel the change press any other button as illustrated in Figure 5.

```
to Save Press Enter
to Cancel Press any
Key
NumberSave =38
```

#### Figure 5: Editing confirmation message

• Parameters List access level & locking configurations are described in sections 5.1. Parameters Access: & 5.2. Interface Locking Configuration:.

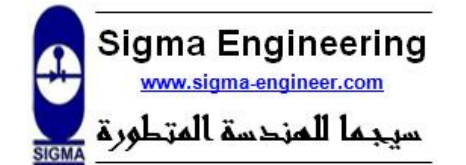

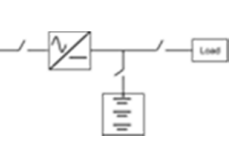

• By entering the Event Log menu the last recorded event appears as illustrated in Figure 7, (time & date are included in each event as Time:Hour:Min.:Sec-Date:Day/Month)to go to the later events press up button, to clear the event log press down button -at the last recorded event screen- a confirmation screen appears as illustrated in Figure 6.

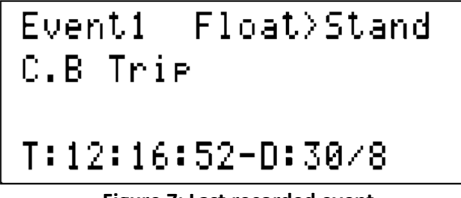

to Clear EventLo9s Lon9 Press Enter

Figure 7: Last recorded event

Figure 6: Event log clear confirmation

- Events are divided into critical (Warning event: WE & Error event: EE) and normal event: NE. The access level defines if some or all types of events to be displayed; see section 5.1. Parameters Access:.
- By entering Factory menu a confirmation message for parameters resetting appears as illustrated in Figure .

Lon9 Press Enter to Reset Sys Factory

Figure 18: Factory Reset

# 4.3. System Operational modes:

#### 4.3.1. Float Mode:

Whatever the state of the battery is, in this mode the output voltage at the rectifier side is the float voltage (=CelFlotVItg \* No Of Cells). In this mode the charger is determining automatically the charging voltage to be the float voltage. In this mode output current for both the load and the battery are within limits (BatMaxCurrt & TotalCurrt).

4.3.2. Hi-Rate Mode:

In this mode the battery is connected right to the rectifier, and the charger is determining automatically the charging voltage to be the equalize voltage (=CelBstnVltg \* No Of Cells). In this mode output currents for both the load and the battery are within limits (BatMaxCurrt & TotalCurrt). The decision of entering or leaving this mode is decided either by time intervals or by monitoring battery capacity depending on the activation of AutoEquiliz parameter. The explanation of when to enter or leave the equalize mode is detailed in 5.3. Parameters list: at the Delta Time, BostngTime, & MinCurrEqIz parameters.

4.3.3. Commissioning Mode:

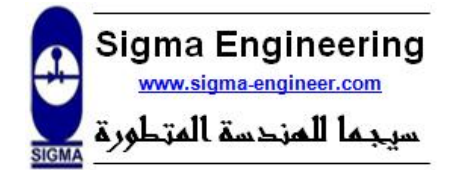

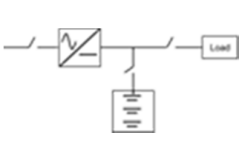

This mode is entered only manually (by activating cmisn Mode parameter) and will be in operation only if the battery is connected right. Also in this mode the load is disconnected, and the charger is determining automatically the charging voltage to be the Commission voltage (=celcmsnVitg\* No Of cells). After the Boost time(cmisn Time) passed, the charger returns to Float mode and will not renter Boost mode unless the user manually activates the mode again.

4.3.4. Manual Mode:

When User wants to operate on a fixed user defined DC Rectifier Voltage, Manual mode should be used. There are two methods for entering to this mode

- a) From Setup Menu Parameter [Press Setup Button ,then Press Enter ,Press Up/Down Buttons to reach (Manual Mode) Parameter(it should be activated) and (ManualVolt) Parameter(edit to the needed voltage)]
- b) Press Manual Button during rectifier Operation

In this mode output currents for both the load and the battery are within limits (BatMaxCurrt & TotalCurrt).

4.3.5. Current Limit state:

When (the Load current + Battery Charging Current) > system max current Limit (TotalCurrt parameter), Rectifier will reduce DC Rectifier Voltage until its total output Current = TotalCurrt or less.

4.3.6. Battery Overload:

When the battery charging current > BatMaxCurrt , Rectifier will reduce DC Rectifier Voltage until Battery Current = BatMaxCurrt or less.

4.3.7. Bypass Battery state:

If AC Mains fail and Battery Voltage < {230V (in 220v system) or 115V (in 110v system) or 51V (in 48v system)}, the Battery is directly connected to the Load.

4.3.8. Mains Fail:

If Mains fail (Phase Loss, Under, Over Voltage) and Battery is not connected or is wrong connected, The System will be Off (Rectifier and Bypass Switch are off).

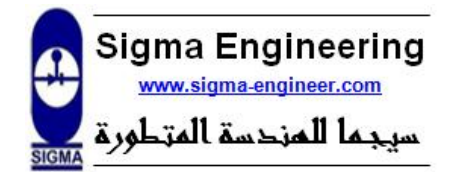

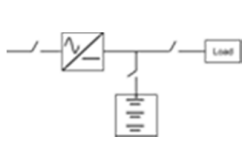

Authorized by: -Status: -Issue: -Date of issue: -, 2021 Page No.: 17 of 22 Ref.: -

# **5. Setting Parameters using standard LCD display:**

### 5.1. Parameters Access:

AcessLvI parameter controls the type of parameters displayed in the parameter list. There are three access levels Basic, Standard, and Advanced. Also, the access level determines the types of events shown in event log; Basic level shows error events only, Standard level shows error & warning events (critical events), while Advanced level shows all events (Error, Warning, and normal events).

### 5.2. Interface Locking Configuration:

Four actions can be selected to be locked:

Rectifier operation (turn on/off), settings monitor & edit (parameters change), change Auto/Manual settings during operation, Clock/Date change. Each of these has a Locking configuration parameter as in Parameters list.

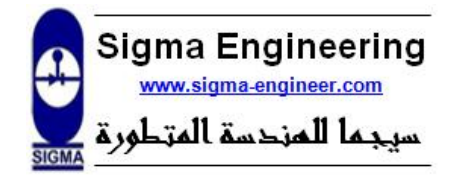

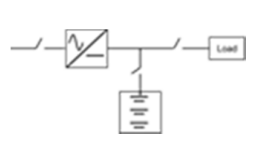

# 5.3. Parameters list:

| No. | Symbol         | Access<br>level | Parameter Name                             | Description                                                                                                    | Range                                                                | Unit | Default<br>value |
|-----|----------------|-----------------|--------------------------------------------|----------------------------------------------------------------------------------------------------|----------------------------------------------------------------------|------|------------------|
|     |                |                 |                                            | Basic Level                                                                                                    |                                                                      |      |                  |
| 1   | AcessLvl       | 0               | Access level                               | Determines which parameters are user<br>accessible;<br>0: basic level, 1:Standard level, 2:Advanced level                                                                                                    | 0-2                                                                  | -    | 1                |
| 2   | Manual<br>Mode | 0               | Manual Mode                                | Manual mode selection                                                                                                    | Y/N                                                                  | -    | No               |
| 3   | ManualVolt     | 0               | Manual Mode<br>Charging Voltage            | DC Rectifier Voltage in Manual Mode                                                                                                    | (No Of Cells*<br>CelUndrVolt)<br>- ( No Of<br>Cells*<br>CelBostVltg) | Volt | 127              |
| 4   | No Of Cells    | 0               | Number of Cells                            | Number of Cells in the batteries string                                                                                                    | 36- 122                                                              | -    | 92               |
|     |                |                 |                                            | Standard Level                                                                                                    |                                                                      |      |                  |
| 5   | CelCmsnVltg    | 1               | Cell Commission<br>Voltage                 | Commission charging voltage per cell in<br>Boost charging mode                                                                                                    | CelBstnVltg -<br>2.9                                                 | Volt | 1.65             |
| 6   | CelBstnVltg    | 1               | Cell Hi-Rate Voltage                       | Hi-Rate charging voltage per cell in<br>Automatic charging                                                                                                    | CelFlotVltg-<br>CelCmsnVltg                                          | Volt | 1.47             |
| 7   | CelFlotVltg    | 1               | Cell Float Voltage                         | Float charging voltage per cell in<br>Automatic charging mode                                                                                                    | CelUndrVolt-<br>CelBstnVltg                                          | Volt | 1.38             |
| 8   | CelUndrVolt    | 1               | Cell Under Voltage                         | The minimum permitted voltage per cell                                                                                                    | 0.9-<br>CelFlotVltg                                                  | Volt | 1                |
| 9   | BatMaxCurrt    | 1               | Battery Max<br>Charging Current            | The maximum allowed charging current                                                                                                    | 1-85                                                                 | Amp. | 10               |
| 10  | ViOV           | 1               | Mains Overvoltage<br>Percent               | Maximum AC Voltage Level = 380*(1+<br><b>ViOV</b> %)                                                                                                    | 4-30                                                                 | %    | 17               |
| 11  | ViUV           | 1               | Mains Under Voltage<br>Percent             | Minimum AC Voltage Level =<br>380*(1- <b>ViUV</b> %)                                                                                                    | 4-30                                                                 | %    | 17               |
| 12  | ScrnPsWrd      | 1               | Screen locking<br>Password                 | Password which unlocks the screen if<br>locked.                                                                                                    | 0 - 9999                                                             |      | 1234             |
|     | Advanced Level |                 |                                            |                                                                                                    |                                                                      |      |                  |
| 13  | AutoEquliz     |                 | Hi-Rate Mode<br>entering/leaving<br>method | In the Automatic charging mode;<br>•When the mains returns after an<br>interrupt; the system shall decide either<br>to enter the equalize mode or the float<br>mode.<br>AutoEquliz determines the way used by<br>the system to take the decision.<br>If AutoEquliz is activated the decision will<br>be based on the battery capacity .if it is<br>less than MinPercentg ,the system will<br>enter the equalize mode.<br>Else the decision is based on Delta Time.<br>•When the system is in Equalize mode;<br>the system shall decide when to enter the<br>float mode. | Y/N                                                                  | -    | No               |

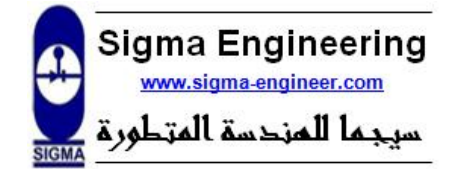

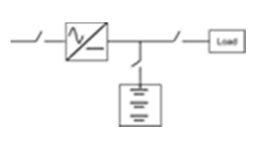

| _  |                            |   |                                                     |                                                     |            |      |
|----|----------------------------|---|-----------------------------------------------------|-----------------------------------------------------|------------|------|
|    | Ē                          |   |                                                     | Also AutoEquliz determines the way used             |            | [    |
|    |                            |   |                                                     | by the system to take the decision.                 |            |      |
|    |                            |   |                                                     | If <b>AutoEquliz</b> is activated the decision will |            |      |
|    |                            |   |                                                     | be based on MinCurrEqlz .                           |            |      |
|    |                            |   |                                                     | Else the decision will be based on                  |            |      |
| -  |                            |   |                                                     | EqualizTime.                                        |            |      |
|    |                            |   |                                                     | Time of Equalize Mode                               |            |      |
|    |                            |   | Hi-Rate Charging                                    | After this time, Sys. Goes back to Float            |            |      |
| 14 | BostngTime                 | 2 | Time                                                | Mode.                                               | 1-999      | Min. |
|    |                            |   |                                                     | [this is true in case of both AutoEquliz            |            |      |
|    |                            |   |                                                     | and Manual Mode are deactivated]                    |            |      |
|    |                            |   |                                                     | If The Load discharged the Battery for              |            |      |
|    |                            |   |                                                     | time > <b>Delta Time</b>                            |            |      |
| 15 | Delta Time                 | 2 | Difference time                                     | ,The Charger would go back to Equalize              | 1-999      | Min  |
| 15 | Denta filite               | - | Directence time                                     | Mode when AC Input Voltages return                  | 1 333      |      |
|    |                            |   |                                                     | [this is true in case of both AutoEquliz            |            |      |
|    |                            |   |                                                     | and Manual Mode are deactivated]                    |            |      |
|    |                            |   |                                                     | If Percent Capacity < MinPercentg                   |            |      |
|    |                            |   | Minimum Porcontago                                  | Sys. Will work in Equalize Mode                     |            |      |
| 16 | MinPercentg                | 2 | Capacity                                            | [this is true in case of AutoEquliz is              | 10-99      | %    |
|    |                            |   |                                                     | activated and Manual Mode is                        |            |      |
|    |                            |   |                                                     | deactivated]                                        |            |      |
|    |                            |   |                                                     | The charger returns to Float voltage                |            |      |
|    |                            |   |                                                     | when charging current decreased to less             |            |      |
| 17 | MinCurrEalz                | 2 | Minimum Current in                                  | than <b>MinCurrEqIz</b>                             | 1-10       | Amn  |
| 17 | initia and a second second | 2 | Hi-Rate mode                                        | [this is true in case of AutoEquliz is              | 1 10       | Amp  |
|    |                            |   |                                                     | activated and Manual Mode is                        |            |      |
|    |                            |   |                                                     | deactivated                                         |            |      |
| 18 | Cmisn Mode                 | 2 | Commission Mode                                     | Commission mode activation selection                | Y/N        | -    |
| 19 | Cmisn Time                 | 2 | Commission Charging<br>Time Time of Commission Mode |                                                     | 1-999      | Min. |
| 20 | PerCanacity                | 2 | Percent Canacity                                    | This represents how much the battery is             | 1_99       | %    |
| 20 | recapacity                 | 2 |                                                     | charged (current percentage capacity)               | 1-33       | 70   |
| 21 | Reserved                   | 2 |                                                     |                                                     |            |      |
|    |                            |   |                                                     |                                                     |            |      |
| 22 | Reserved                   | 2 |                                                     |                                                     |            |      |
| 23 | Reserved                   | 2 |                                                     |                                                     |            |      |
|    |                            |   |                                                     |                                                     |            |      |
| 24 | Reserved                   | 2 |                                                     |                                                     |            |      |
| 25 | Decembed                   | 2 |                                                     |                                                     |            |      |
| 25 | Reserved                   | 2 |                                                     |                                                     |            |      |
| 26 | TotalCurrt                 | 2 | Rectifier Total                                     | The maximum charger current at which                | 1-120      | Amp  |
|    |                            |   | Current                                             | the control limits                                  |            |      |
| 27 | DCvltRatng                 | 2 | System Rated<br>Voltage                             | The system DC voltage rating                        | 48-110-220 | Volt |
| 28 | Reserved                   | 2 |                                                     |                                                     |            |      |
| 29 | ColdStartON                | 2 | Cold Start ON Mode                                  | If ColdStartON is activated and the                 | Y/N        | -    |
| L  |                            |   |                                                     |                                                     | .,         |      |

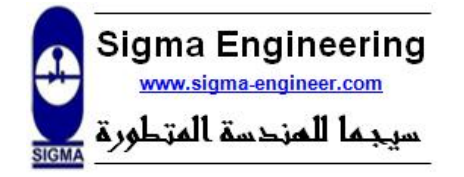

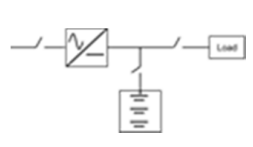

| Authorized by : | -        |
|-----------------|----------|
| Status :        | -        |
| Issue :         | -        |
| Date of issue : | -, 2021  |
| Page No.:       | 20 of 22 |
| Rof ·           | -        |

| Table 5:       |    |                 |   |                                                 | rectifier fails, the system can operate on the battery.                              |                                              |      |
|----------------|----|-----------------|---|-------------------------------------------------|--------------------------------------------------------------------------------------|----------------------------------------------|------|
| Parameter list | 30 | EthFultShDn     | 2 | Earth Fault Shut<br>Down Mode                   | If <b>EthFultShDn</b> is activated the system<br>will turn off if earth fault occurs | Y/N                                          | -    |
|                | 31 | RLY1stat        | 2 | Programmable relay1<br>setup (optional)         | Setup for Prog. Relay1 to switch on which<br>Alarm or Warning                        | 0: UtltyFail                                 |      |
|                | 32 | RLY2stat        | 2 | Programmable relay2<br>setup (optional)         | Setup for Prog. Relay2 to switch on which<br>Alarm or Warning                        | L:<br>ViUndrLmt<br>2: ViOverLmt              |      |
|                | 33 | RLY3stat        | 2 | Programmable relay3<br>setup (optional)         | Setup for Prog. Relay3 to switch on which<br>Alarm or Warning                        | 3: RctfrFail<br>4: Buck Fail<br>5: ShrtCrcit |      |
|                | 34 | RLY4stat        | 2 | Programmable relay4<br>setup (optional)         | Setup for Prog. Relay4 to switch on which<br>Alarm or Warning                        | 6: OverLd BK<br>7: LowBattry                 |      |
|                | 35 | RLY5stat        | 2 | Programmable relay5<br>setup (optional)         | Setup for Prog. Relay5 to switch on which<br>Alarm or Warning                        | LowCapcty<br>9: ErthFault                    | -    |
|                | 36 | <b>RLY6stat</b> | 2 | Programmable relay6<br>setup (optional)         | Setup for Prog. Relay6 to switch on which<br>Alarm or Warning                        | 10:<br>OvrTempBk                             |      |
|                | 37 | RLY7stat        | 2 | Programmable relay7<br>setup (optional)         | Setup for Prog. Relay7 to switch on which<br>Alarm or Warning                        | 11:<br>OvrTRctfr                             |      |
|                | 38 | RLY8stat        | 2 | Programmable relay8<br>setup (optional)         | Setup for Prog. Relay8 to switch on which<br>Alarm or Warning                        | 12: Over<br>Load                             |      |
|                | 39 | RLY9stat        | 2 | Programmable relay9<br>setup (optional)         | Setup for Prog. Relay9 to switch on which<br>Alarm or Warning                        | OvrLodBat<br>14: C.B. trip                   |      |
|                | 40 | RLY10stat       | 2 | Programmable relay10<br>setup <i>(optional)</i> | Setup for Prog. Relay10 to switch on which<br>Alarm or Warning                       | 15: Comm.<br>fault                           |      |
|                | 41 | ScrnLkTim       | 2 | Screen locking Time                             | Time after which editing features locks                                              | 1-120                                        | Min. |
|                | 42 | OnOffLck        | 2 | On/Off Locking                                  | Selecting weather to Lock rectifier<br>operation (turn on or off) or not             | Y/N -                                        | -    |
|                | 43 | SetupLck        | 2 | Setup Locking                                   | Selecting weather to Lock setup menu or<br>not                                       | Y/N                                          | -    |
|                | 44 | AtoMnulLck      | 2 | Auto/Manual Locking                             | Selecting weather to Lock Auto/Manual<br>editing (during operation) or not           | Y/N                                          | -    |
|                | 45 | ClckDatLck      | 2 | Clock/Date Locking                              | Selecting weather to Lock Clock/Date<br>editing or not                               | Y/N                                          | -    |
|                | 46 | ParSett_Send    | 2 | Parameters setting sending                      | Sending Parameters setting from the<br>control to the display                        | -                                            | -    |
|                | 47 | ParSett_Resv    | 2 | Parameters setting receiving                    | Sending Parameters setting from the display to the control                           | -                                            | -    |

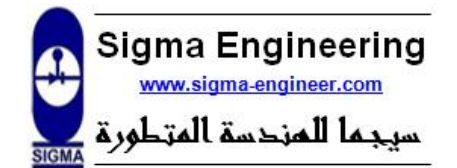

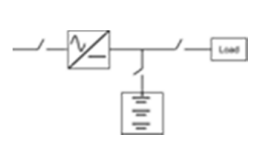

# 6. TROUBLESHOOTING & MAINTENANCE:

## 6.1. Alarms:

6.2. Warnings:

On Alarm situations, the battery charger undergoes a protective action (such as disconnecting the loads for protection from faults and abnormal conditions), following these alarms issued by the battery charger:

| Symbol          | Name                         | Description                                                          |  |
|-----------------|------------------------------|----------------------------------------------------------------------|--|
| UtilyFail       | AC Utility Failure           | Total or partial AC input phase loss occurs                          |  |
| Under Vin       | AC input Voltage Under Limit | AC line voltage(s) decreases below the Limit defined by viuv         |  |
| Over Vin        | AC input Voltage Over Limit  | AC line voltage(s) increases above the Limit defined by viov         |  |
| Mains Fail      | Power Sources Failure        | AC line voltage(s) is out of range defined by( viov & viuv ) and the |  |
|                 |                              | AC line voltage(s) is within defined limits but the AC/DC converter  |  |
| Rect Fail       | Rectifier Failure            | has zero output voltage                                              |  |
| Over Temp       | Over Temperature Limit       | The rectifier heat sink temperature exceeds its limit                |  |
|                 | Convertor Overland           | DC output voltage is under Short circuit level 1 for more than 3     |  |
| ShortCirt       | converter overload           | seconds                                                              |  |
| Shortent        | Short Circuit                | DC output voltage is under Short circuit level 2(normally less than  |  |
|                 |                              | level 1)                                                             |  |
| LowBatery       | Empty Battery                | Battery string voltage decreased to less than empty battery level    |  |
| Lowbatchy       | Empty Buttery                | (empty battery level = CelUndrVolt <sup>*</sup> No Of Cells )        |  |
|                 |                              | A leakage current passes between the earth and either the positive   |  |
| EarthFult       | Earth Fault                  | or negative terminal. This fault can be Warning if EthFultShDn is    |  |
|                 |                              | deactivated.                                                         |  |
| Table 6: Alarms |                              |                                                                      |  |

On Warnings situation, the battery charger continues operating with a buzzer and Warning LED flashing, following these warnings issued by the battery charger:

| symbol     | Name         | Description                                                                 |
|------------|--------------|-----------------------------------------------------------------------------|
| Over Load  | Rectifier    | The rectifier current exceeded TotalCurrt, and the system enters a current  |
|            | overload     | limit mode.                                                                 |
| Overl dBat | Battery      | The battery charging current exceeded BatMaxCurrt, and the system enters a  |
| OverLaBat  | overload     | current limit mode.                                                         |
| ForthFult  |              | A leakage current passes between the earth and either the positive or       |
| EarthFuit  | Laith Fault  | negative terminal. This fault can be Alarm if EthFultShDn is activated.     |
| C P trip   | Circuit      | When the control detects any of the AC input or DC outputs circuit breakers |
| с.в. тпр   | Breaker Trip | are opened <i>(optional)</i>                                                |

Table 7: Warnings

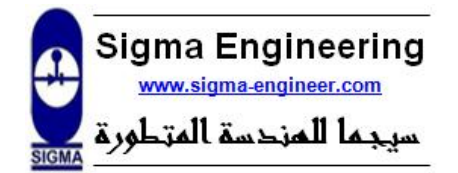

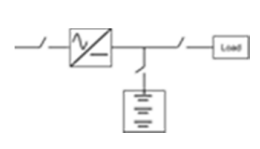

# 7. Maintenance:

The IR series is an industrial electronic product with advanced semiconductor elements. However, temperature, humidity, vibration and aging parts may still affect it. To avoid this, it is recommended to perform routine inspections.

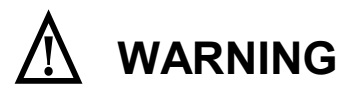

Please only experience maintenance technicians are allowed to follow these steps

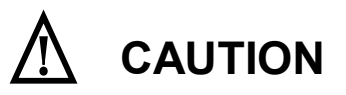

Be sure to remove the input power (AC & DC) input while performing maintenance. Be sure to perform maintenance only after checking that the DC bus has discharged. The bus capacitors can still be charged even after the power is turned off.

A Battery Charger like other electrical equipment, need to periodic maintenance as following:

- 1) Release AC input circuit breaker.
- 2) Release battery and load circuit breakers.
- 3) Open the covers of the battery charger and clean the dust carefully with air compressor.
- 4) Check the cooling fans.
- 5) Check the electronic Control PCB connections and tighten the connectors.
- 6) Check the SCR Bridge and block diode.
- 7) Check the SCR driver board and its cables.
- 8) Check the buck converter board and its connection.
- 9) Remain charger OFF, if some parts need maintenance by manufacturer. This state is considered as emergency case.